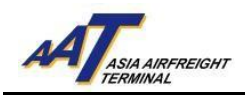

## 亞洲空運中心電子提貨通知書(eCAN)申請指引

1. 登錄 <u>http://www.aat.com.hk</u>,以下頁面將會顯示。

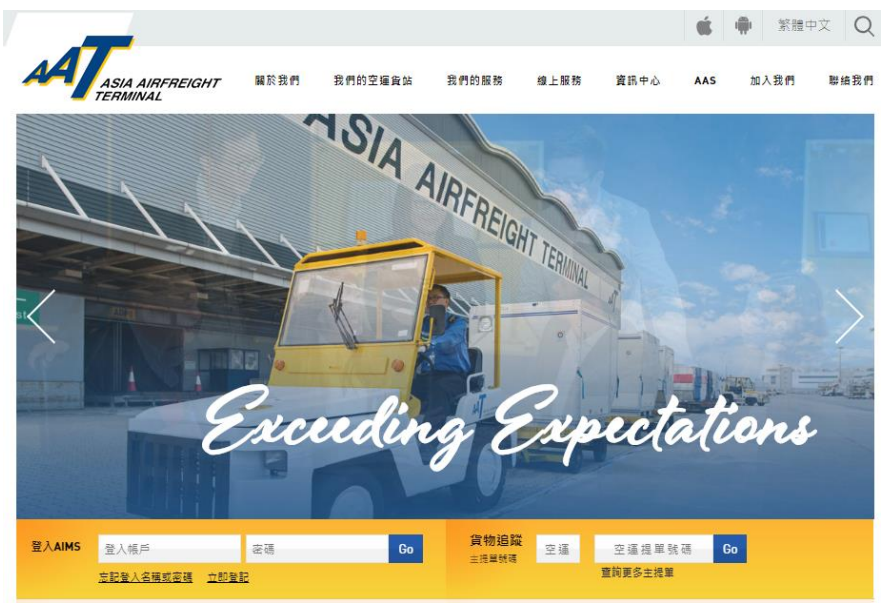

2. 往**第三步**以申請 AAT AIMS 帳戶。如閣下已經擁有AIMS 帳戶,請直接 跳到**第八步**。

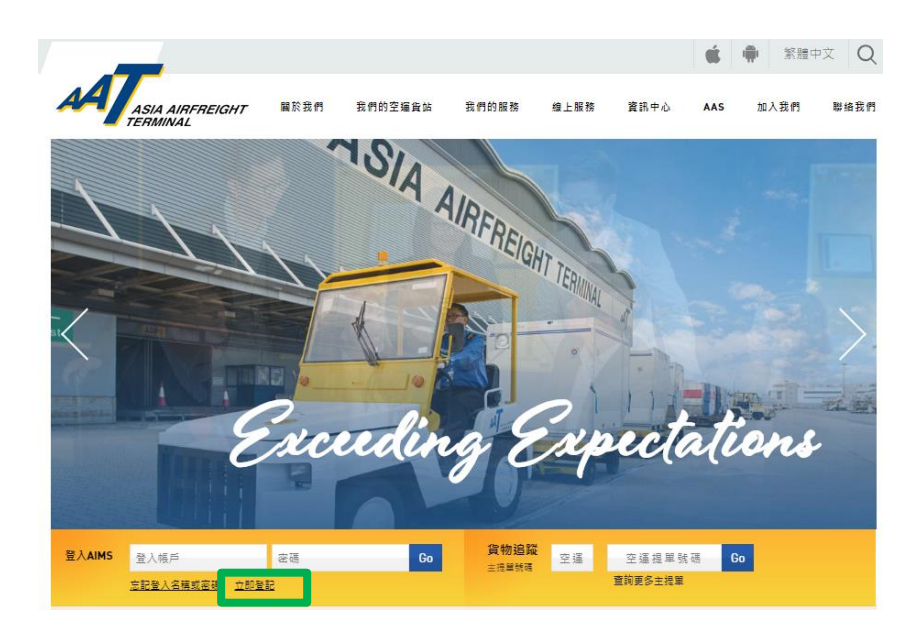

3. 申請 AAT AIMS 帳戶:點選"立即登記"開始操作。

由亞洲空運中心營運效率部編寫 最後修改日期: 2019年3月7日 版本: 2.1 第1頁共4頁

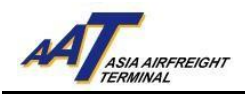

4. 在以下電子表格輸入公司有關資料 (黃色方格為必須填寫)。

| C Register                                                                                                    |                        |       |                         |                                                                                                    |       |  |  |  |
|----------------------------------------------------------------------------------------------------|------------------------|-------|-------------------------|----------------------------------------------------------------------------------------------------|-------|--|--|--|
| The Company Information                                                                                                    |                        |       |                         |                                                                                                    |       |  |  |  |
| Company Name                                                                                                    |                        |       |                         |                                                                                                    |       |  |  |  |
| Nature of Business                                                                                                    | -Select-               |       |                         | IATA Code                                                                                                    |       |  |  |  |
| Business Registration                                                                                                    |                        |       |                         |                                                                                                    |       |  |  |  |
| No                                                                                                    |                        |       |                         |                                                                                                    |       |  |  |  |
| registered company<br>only)                                                                                                    |                        | _     |                         |                                                                                                    |       |  |  |  |
|                                                                                                    |                        |       | * The address field sho | ould not consist of any syr                                                                                     | mbol. |  |  |  |
|                                                                                                    |                        |       |                         |                                                                                                    |       |  |  |  |
|                                                                                                    |                        |       |                         |                                                                                                    |       |  |  |  |
|                                                                                                    |                        |       |                         |                                                                                                    |       |  |  |  |
| Address                                                                                                    |                        |       |                         |                                                                                                    |       |  |  |  |
|                                                                                                    |                        |       |                         |                                                                                                    |       |  |  |  |
|                                                                                                    |                        |       |                         |                                                                                                    |       |  |  |  |
|                                                                                                    |                        |       |                         |                                                                                                    |       |  |  |  |
| City                                                                                                    |                        | 769   |                         | Postal Code                                                                                                    |       |  |  |  |
| Country                                                                                                    |                        |       |                         | - ostar couc                                                                                                    |       |  |  |  |
| Telephone (Office)                                                                                                    |                        |       |                         | Contact No                                                                                                    |       |  |  |  |
| Email                                                                                                    |                        | ī     |                         |                                                                                                    |       |  |  |  |
| Fax                                                                                                    |                        |       |                         |                                                                                                    |       |  |  |  |
|                                                                                                    |                        |       |                         |                                                                                                    |       |  |  |  |
| 1 Drocs Balance                                                                                                    |                        |       |                         |                                                                                                    |       |  |  |  |
| E-mail Address:                                                                                                    | 2 Important Notice C 3 |       | ulers.                  |                                                                                                    |       |  |  |  |
|                                                                                                    |                        |       |                         |                                                                                                    |       |  |  |  |
| I agree the use of data for the purpose of receiving Asia Airfreight Terminal Co. Ltd.'s latest commercial information as stated above. |                        |       |                         |                                                                                                    |       |  |  |  |
| 🗐 Notification                                                                                                    |                        |       |                         |                                                                                                    |       |  |  |  |
| This section is applicable to Cargo Agents only                                                                                         |                        |       |                         |                                                                                                    |       |  |  |  |
|                                                                                                    |                        | Email |                         |                                                                                                    | Fax   |  |  |  |
|                                                                                                    |                        |       |                         |                                                                                                    |       |  |  |  |
|                                                                                                    |                        |       |                         |                                                                                                    |       |  |  |  |
| Equipment Issue Reque                                                                                                    | est (EIR) Notification |       |                         |                                                                                                    |       |  |  |  |
| (ior empty orbitelease                                                                                                    | -1                     |       |                         |                                                                                                    |       |  |  |  |
|                                                                                                    |                        |       |                         | the second second second second second second second second second second second second second second second se |       |  |  |  |

5. 在 "eCAN Notification" 部分,輸入接收AAT電子提貨通知書(eCAN)之 電郵地址及/或傳真號碼。

| This samino is anninable to Caren Jeante only |       | Notification |   |     |
|-----------------------------------------------|-------|--------------|---|-----|
| ma account a approach to congoing charactery  | Email |              |   | Fax |
| Ferdement lasse Research (FR) MattReation     |       |              |   |     |
| (for empty ULD release)                       |       |              |   |     |
|                                               |       |              |   |     |
| mRCL Notification                             |       |              |   |     |
| (for alert upon cargo acceptance)             |       |              | - |     |
| eCAN Notification                             |       |              |   |     |
| (for cargo arrival notice)                    |       |              |   |     |
|                                               |       |              |   |     |

- 6. 完成輸入後,點選頁面右下角"Submit"按鈕遞交申請表格,然後電郵 或傳真貴公司之商業登記證明(Business Registration Certificate)到亞洲空 運中心顧客服務及行政部(電郵地址:opsadm@aat.com.hk/傳真號碼: 2215 0152)作進一步處理。
- 7. 非AIMS用戶之電子提貨通知書(eCAN)申請操作完成。

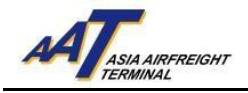

8. AIMS帳戶使用者: 輸入帳戶名稱及密碼登入AIMS。

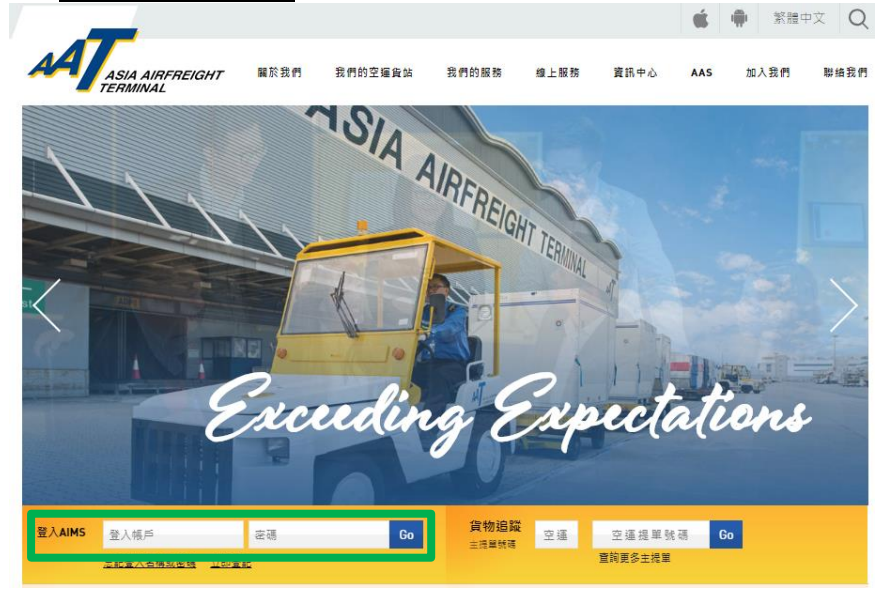

## 9. AIMS 主頁面將會顯示。

AT Schd Collection ¢ A in • eAWB • ITFS • se Manf. 👻 mRCL 👻 Q Enqu ns 🗸 🛛 🔂 Logout Welcome to CARGO MANAGEMENT SYSTEM **EXPORT** Schd Collection mULD Assignm nt Trackin formation Create
Maintai Maintaii
 Enquire Updat EIR - Enquire Enquiry Import House CC Enq Import Cargo Inv List

## 10. 前往 Admin → Company Profile 以更新公司資料。

| Company Profile  Change Password  Change Password  Change | AT Schd Collection                                                                                                    | ✿ Admin ▾ eAWB ▾ TFS ▾ H                                                                                                    | House Manf. • mRCL • Q Enquiry •                                                      | Truck Info • Misc • mULD • Airlines Hu                                                                                                    | b 🗸 Applications 🗸 🗗 Logout                                                                                                    |
|----------------------------------------------------------------------------------------------------|----------------------------------------------------------------------------------------------------|----------------------------------------------------------------------------------------------------|---------------------------------------------------------------------------------------|----------------------------------------------------------------------------------------------------|----------------------------------------------------------------------------------------------------|
| IMPORT     Import     Import <th></th> <th>Company Profile<br/>Maintain User Account<br/>Change Password</th> <th>Welcome to<br/>CARGO MANAGEMENT SYSTEM</th> <th></th> <th></th>                                                                                                    |                                                                                                    | Company Profile<br>Maintain User Account<br>Change Password                                                                                              | Welcome to<br>CARGO MANAGEMENT SYSTEM                                                 |                                                                                                    |                                                                                                    |
| Schild Collection       (House Manif.)       (mULD Assignment.)       (House Manif.)       (Enquir) <ul> <li>             Create</li> <li>             Multain</li> <li>             Create</li> <li>             finght Information</li> <li>             Create</li> <li>             finght Information</li> <li>             Create</li> <li>             finght Information</li> <li>             Create</li> <li>             finght Information</li> <li>             Create</li> <li>             finght Information</li> <li>             Create</li> <li>             chardine</li> <li>             chardine</li> <li>             Coll(one-stop)</li> <li>             Delete</li> <li>             Chardine</li> <li>             filte Enquire</li> <li>             Citede</li> <li>             Create Manif.</li> <li>             Citede Stops</li> <li>             Company Profile</li> <li>             Create Buik</li> <li>             Chardina</li> <li>             Import House CC Enq</li> <li>             Split EIR</li> <li>             Create Buik</li> <li>             Chardina</li> <li>             Import House CC Enq</li> <li>             Create BrePack</li> <li>             Change Password</li> <li>             Create Mix Prepack</li> </ul>                                                                                                    |                                                                                                    |                                                                                                    | ST EXPORT                                                                             |                                                                                                    | S MISC                                                                                                    |
| <ul> <li>Update</li> <li>Delete</li> <li>€ Equire</li> <li>Summay Report</li> </ul>                                                                                                    | Gend Collection)<br>• Create<br>• Maintain<br>• Enquire<br>• Sch Coll(One-stop)<br>//ddress Book<br>• Add<br>• Maintain<br>• Enquire | (HOUSE MAINE)<br>• Create<br>• Update<br>• Enquire<br>• Delete<br>• Transmit Hase Manf.<br>(Enquiry)<br>• Import House CC Enq<br>• Import Cargo Inv List | (mULD Assignment)<br>• Maintain<br>• Enquire<br>(EIB Enquire)<br>• EIR<br>• Split EIR | House Manfa         • Create         • Update         • Enquire         • Delete         • Create Bulk         • Create Bulk         • Delete         • Enquire         • Summary Report | Computery     Shipment Tracking     Fight Information     OFP Cgo Summary     Company Profile     Company Profile     Mintain User A/C     Change Password |

由亞洲空運中心營運效率部編寫 最後修改日期: 2019年3月7日 版本: 2.1 第3頁共4頁

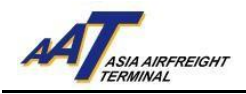

## **11**. 在 "eCAN Notification" 部分, 輸入或更新接收AAT電子提貨通知書 (eCAN) 之電郵地址及/或傳真號碼。

| мŢ                                                                                                    |                                                                  |                  |                   |                     |                |                       |              |        |
|----------------------------------------------------------------------------------------------------|------------------------------------------------------------------|------------------|-------------------|---------------------|----------------|-----------------------|--------------|--------|
| Schd Collection 👻 🚦                                                                                                    | 🎗 Admin 🗸                                                        | eAWB 🕶           | ITFS 🗸 🕴          | House Manf. 🗸       | mRCL -         | <b>Q</b> Enquiry -    | Truck Info 👻 | Misc - |
| mULD - Airlines H                                                                                                    | ub 🗸 🛛 Appl                                                      | ications 👻       | 🗗 Logout          |                     |                |                       |              |        |
| Company Profile                                                                                                    |                                                                  |                  |                   |                     |                |                       |              |        |
|                                                                                                    |                                                                  |                  | Cor               | npany Informatio    | n              |                       |              |        |
| Company Name                                                                                                    |                                                                  |                  |                   | Customer No         |                |                       |              |        |
| Nature of Business                                                                                                    |                                                                  |                  |                   | IATA Code           |                |                       |              |        |
| Business Registration No                                                                                                    |                                                                  |                  |                   |                     |                |                       |              |        |
| 2.0                                                                                                    |                                                                  |                  |                   |                     |                |                       |              |        |
| <u>A</u> ddress                                                                                                    |                                                                  |                  |                   |                     |                |                       |              |        |
|                                                                                                    |                                                                  |                  |                   |                     |                |                       |              |        |
| Ci <u>t</u> y                                                                                                    |                                                                  |                  |                   | <u>P</u> ostal Code |                |                       |              |        |
| Count <u>r</u> y                                                                                                    | нк                                                               |                  |                   |                     |                |                       |              |        |
| <u>T</u> elephone (Office)                                                                                                    |                                                                  |                  |                   | Co <u>n</u> tact No |                |                       |              |        |
| E <u>m</u> ail                                                                                                    |                                                                  |                  |                   |                     |                |                       |              |        |
| <u>F</u> ax                                                                                                    |                                                                  |                  |                   | ]                   |                |                       |              |        |
| The Commercial Information                                                                                                    |                                                                  |                  |                   |                     |                |                       |              |        |
| 🖉 1 Dross Poloceo 🖉 2 I                                                                                                    | moortant Notic                                                   | o 🖉 2 Nowsla     | ttor 🗹 4 Othor    | -                   |                |                       |              |        |
| E-mail Address:                                                                                                    | 🗷 1 Press Release 🗷 2 Important Notice 🗷 3 Newsletter 🗷 4 Others |                  |                   |                     |                |                       |              |        |
|                                                                                                    |                                                                  |                  |                   |                     |                |                       |              |        |
|                                                                                                    |                                                                  |                  |                   |                     |                |                       |              |        |
| I agree the use of data for the ourpose of receiving Asia Airfreight Terminal Co. Ltd.'s latest commercial information as stated above. |                                                                  |                  |                   |                     |                |                       |              |        |
|                                                                                                    |                                                                  |                  |                   |                     |                |                       |              |        |
|                                                                                                    |                                                                  |                  |                   |                     |                |                       |              |        |
| Enable E-Invoice                                                                                                    |                                                                  |                  |                   |                     |                |                       |              |        |
| Remarks: For all credit bas                                                                                                    | ed invoice, elect                                                | tronic version v | vill be available | to download it thr  | ougn the funct | ion of enquire e-invo | DICE.        |        |
| III Notification                                                                                                    |                                                                  |                  |                   |                     |                |                       |              |        |
|                                                                                                    | Email                                                            |                  |                   |                     |                | Fax                   |              |        |
| FIR Notification                                                                                                    |                                                                  |                  |                   |                     |                |                       |              |        |
| EIR Notification                                                                                                    |                                                                  |                  |                   |                     |                |                       |              |        |
| mRCL Notification                                                                                                    |                                                                  |                  |                   |                     |                |                       |              |        |
|                                                                                                    |                                                                  |                  |                   |                     |                |                       |              |        |
| eCAN Notification                                                                                                    | L                                                                |                  |                   |                     |                |                       |              |        |
|                                                                                                    |                                                                  |                  | _                 |                     |                |                       |              |        |

12. 完成輸入後,點選頁面底下之"Update"按鈕,以更新公司資料。

13. AIMS帳戶使用者之電子提貨通知書(eCAN)申請操作完成。